#### PRACTICE

• Determine the output displayed when the button is clicked.

```
Dim actor(5,5) As String
Private Sub btnDisplay_Click(...) Handles
btnDisplay.Click
```

```
Dim a As Integer = 2, b As Integer = 3, temp As
Integer
```

```
actor(a, b) = "Bogart"
temp = a
a = b
b = temp
lstOutput.Items.Add("1. " & actor(a, b))
lstOutput.Items.Add("2. " & actor(b, a))
```

#### PRACTICE

• Determine the output displayed when the button is clicked.

```
Dim a(3,4) As Integer
Private Sub btnDisplay_Click(...) Handles
btnDisplay.Click
     Dim row As String
     For j As Integer = 0 To 3
           row = 
            For k As Integer = 0 To 4
                   a(j, k) = j + k
                  row &= a(j, k) & ""
            Next
            lstOutput.Items.Add(row)
     Next
End Sub
```

#### **CHAPTER 10 – DATABASE MANAGEMENT**

10.1 An Introduction to Databases10.2 Relational Databases and SQL

#### SAMPLE DB SCHEMA

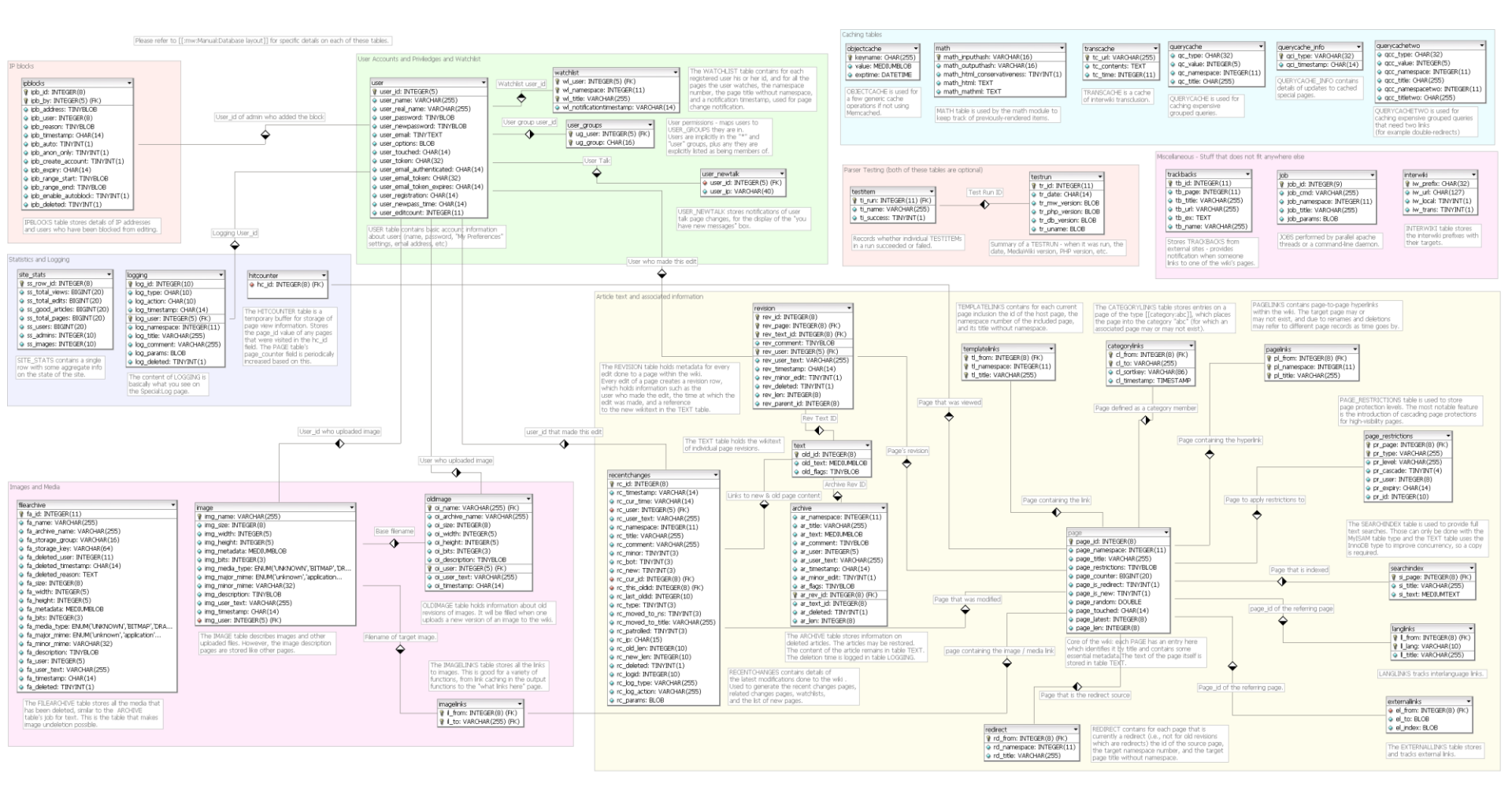

#### SAMPLE DB SCHEMA

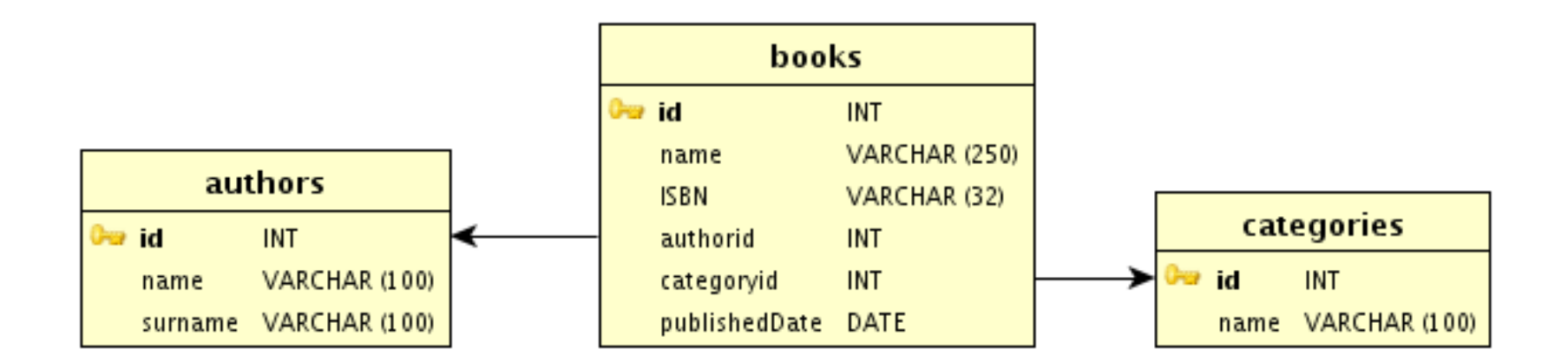

#### **SAMPLE TABLE – CITIES TABLE**

| city        | country    | pop2005 | pop2015 |
|-------------|------------|---------|---------|
| Bombay      | India      | 18.2    | 22.6    |
| Calcutta    | India      | 14.3    | 16.8    |
| Delhi       | India      | 15.1    | 20.9    |
| Dhaka       | Bangladesh | 12.4    | 17.9    |
| Jakarta     | Indonesia  | 13      | 17.5    |
| Lagos       | Nigeria    | 11      | 17      |
| Mexico City | Mexico     | 19      | 20.6    |
| New York    | USA        | 18.5    | 19.7    |
| Sao Paulo   | Brazil     | 18.2    | 20      |
| Tokyo       | Japan      | 35.2    | 36.2    |

# **SAMPLE TABLE – COUNTRIES TABLE**

| country    | pop2005 | monetaryUnit |
|------------|---------|--------------|
| Bangladesh | 141.8   | taka         |
| Brazil     | 186.4   | real         |
| China      | 1316.8  | yuan         |
| India      | 1103.4  | rupee        |
| Indonesia  | 222.8   | rupiah       |
| Japan      | 128.1   | yen          |
| Mexico     | 107     | peso         |
| Nigeria    | 131.5   | naira        |
| Russia     | 143.2   | ruble        |
| USA        | 298.2   | dollar       |

7

## WHAT IS A DATABASE?

- A *database* (*DB*) is a very large, integrated, permanent collection of data.
- Models real-world
  - Entities (e.g., students, courses)
  - Relationships (e.g., Madonna is taking CMPT354).
- Example databases:
  - Customer Transactions
  - Human Genome
  - Online Bookstore
  - • •

#### **DATABASE TERMINOLOGY**

- A **table** is a rectangular array of data.
- Each column of the table, called a **field**, contains the same type of information.
- Each row, called a **record**, contains all the information about one entry in the database.

#### DATABASE MANAGEMENT SOFTWARE (DBMS)

- Used to create databases
- Databases can contain one or more related tables
- Examples of DBMS include Access and Oracle

#### **DATABASE EXPLORER**

- A tool provided by Visual Basic Express to examine any database.
- Invoked from the View menu
- Allows you to determine the names of the tables (and their fields) and view the contents of any table.
- Other edition of Visual Basic provide an analogous tool called Server Explorer.

#### **DATABASES PROVIDED**

- The Add Connection dialog box is used by Database Explorer to connect to a database
- The databases used in this book can be found
  - in the folder Programs\Ch10\MajorDatabases
  - website

# **ADD CONNECTION DIALOG BOX**

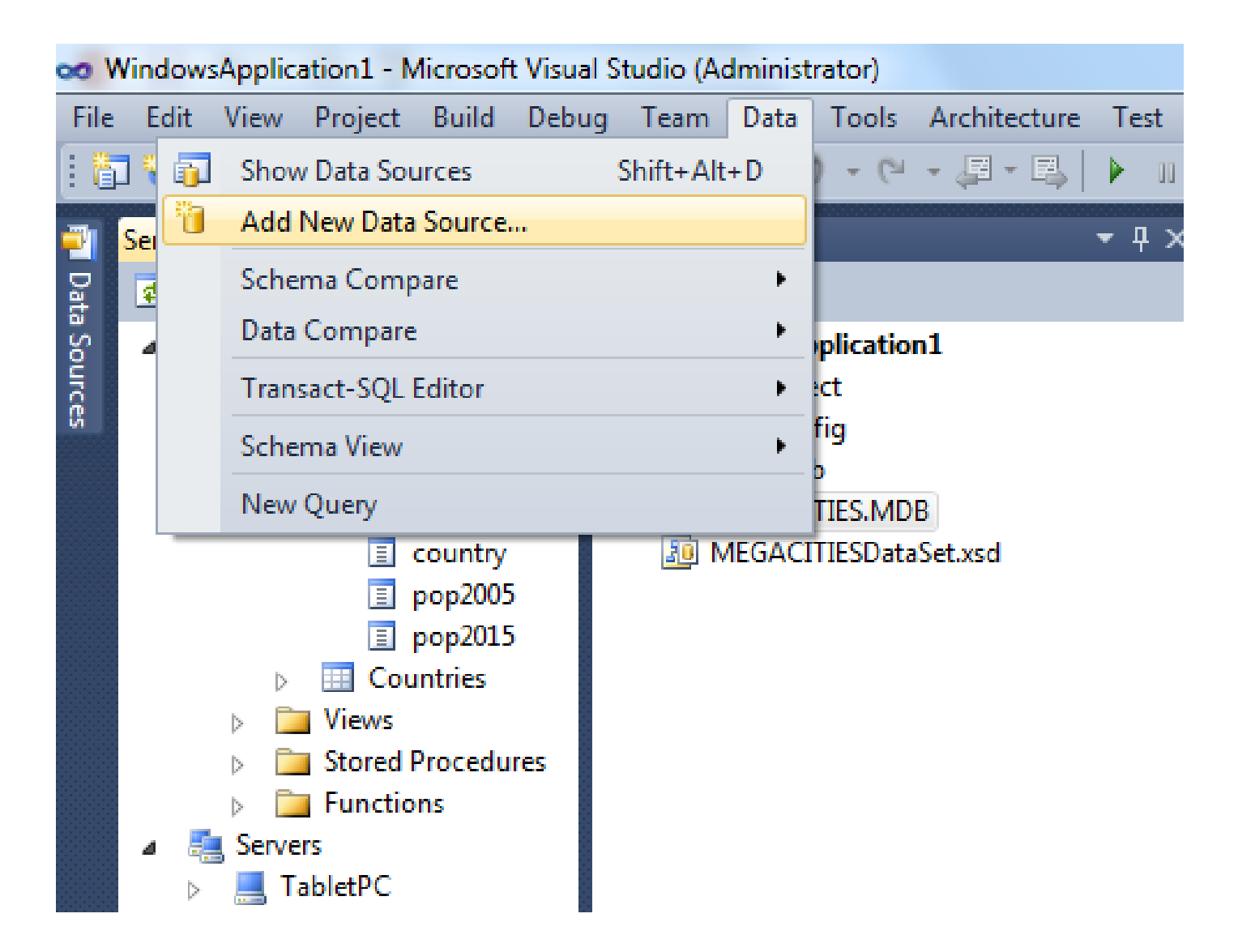

13

# **ADD CONNECTION DIALOG BOX**

| Add Connection                     |                                                                    | ? ×                                     |
|------------------------------------|--------------------------------------------------------------------|-----------------------------------------|
| Enter informatio<br>"Change" to ch | on to connect to the selected o<br>bose a different data source ar | lata source or click<br>nd/or provider. |
| Data source:                       |                                                                    |                                         |
| Microsoft Acce                     | ss Database File (OLE DB)                                          | Change                                  |
| Database file na                   | me:                                                                |                                         |
|                                    |                                                                    | Browse                                  |
| Log on to the                      | database                                                           |                                         |
| User name:                         | Admin                                                              |                                         |
| Password:                          |                                                                    |                                         |
|                                    | Save my password                                                   |                                         |
|                                    |                                                                    | Advanced                                |
| Test Connect                       | ion OK                                                             | Cancel                                  |

14

# **DATABASE EXPLORER WINDOW AFTER CONNECTION TO MEGACITIES.MDB**

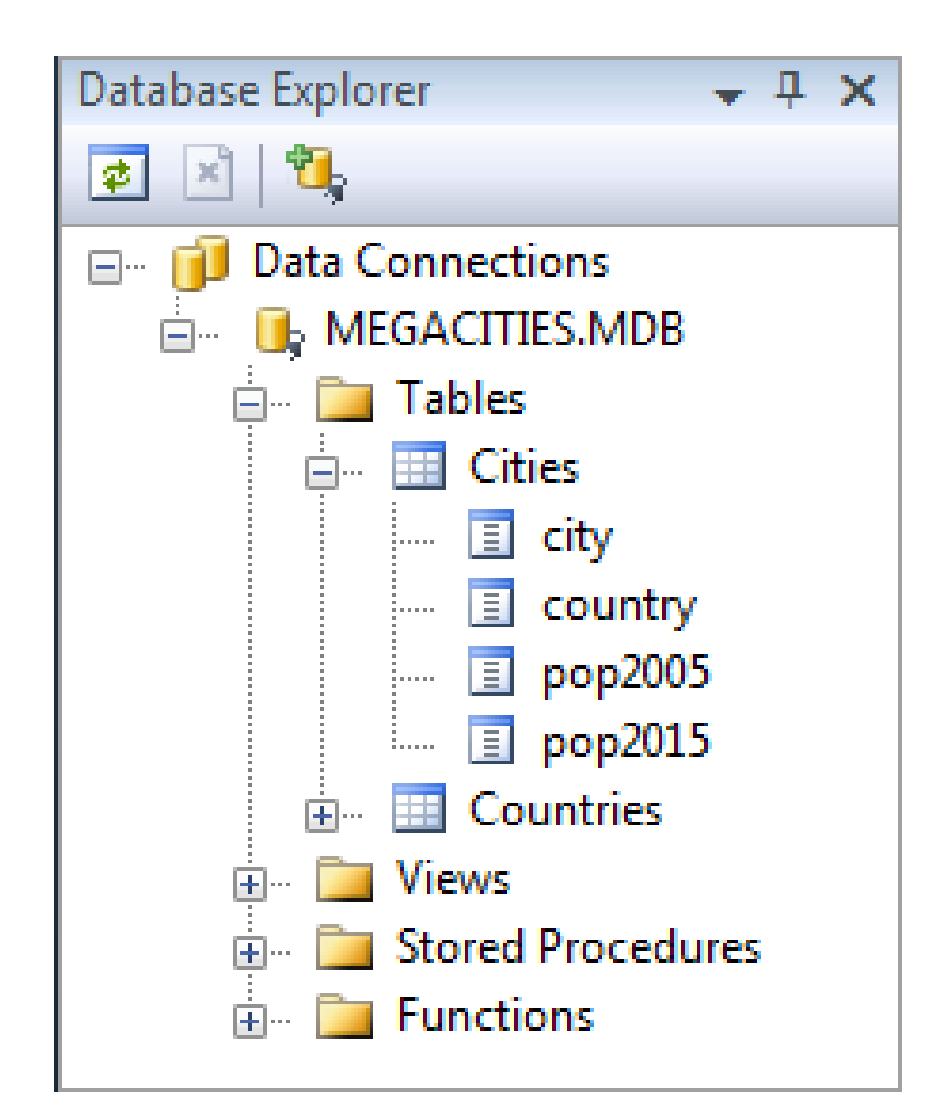

15

# CITIES TABLE AS DISPLAYED BY DATABASE EXPLORER

|   | city        | country    | pop2005 | pop2015 |
|---|-------------|------------|---------|---------|
| ► | Bombay      | India      | 18.2    | 22.6    |
|   | Calcutta    | India      | 14.3    | 16.8    |
|   | Delhi       | India      | 15.1    | 20.9    |
|   | Dhaka       | Bangladesh | 12.4    | 17.9    |
|   | Jakarta     | Indonesia  | 13      | 17.5    |
|   | Lagos       | Nigeria    | 11      | 17      |
|   | Mexico City | Mexico     | 19      | 20.6    |
|   | New York    | USA        | 18.5    | 19.7    |
|   | Sao Paulo   | Brazil     | 18.2    | 20      |
|   | Tokyo       | Japan      | 35.2    | 36.2    |
| * | NULL        | NULL       | NULL    | NULL    |

# DATA TABLE OBJECT

- A DataTable object holds the contents of a table as a rectangular array.
- A data table is similar to a two-dimensional array; it has rows and columns.

#### **DATATABLE VARIABLE**

• The following declares a DataTable variable Dim dt As New DataTable()

#### **CONNECTING WITH A DATATABLE**

(Boilerplate to be inserted into every program in chapter.)

#### **PROPERTIES OF THE DATATABLE**

• After the six lines of boilerplate code are executed, the number of records in the table is given by

#### dt.Rows.Count

• The number of columns in the table is given by

#### dt.Columns.Count

• The records are numbered 0 through

#### dt.Rows.Count - 1

#### • The fields are numbered 0 through

#### dt.Columns.Count - 1

|   | city     | country | pop2005 | pop2015 |
|---|----------|---------|---------|---------|
| • | Bombay   | India   | 18.2    | 22.6    |
|   | Calcutta | India   | 14.3    | 16.8    |
|   | Delhi    | India   | 15.1    | 20.9    |
|   |          |         |         | 47.0    |

#### **MORE PROPERTIES**

#### • The name of the *j*th field is given by

#### dt.Columns(j)

# • The entry in the *j*th field of the *i*th record is

#### dt.Rows(i)(j)

• The entry in the specified field of the *i*th record is

#### dt.Rows(i) (fieldName)

|   | city     | country | pop2005 | pop2015 |
|---|----------|---------|---------|---------|
| Þ | Bombay   | India   | 18.2    | 22.6    |
|   | Calcutta | India   | 14.3    | 16.8    |
|   | Delhi    | India   | 15.1    | 20.9    |
|   |          |         |         | 47.0    |

#### **EXAMPLE 1: FORM**

| 🖳 Cities Data 📃 🖃 🔜 |
|---------------------|
| Find Next Previous  |
| City:               |
| Country:            |
| Population 2005:    |
| Population 2015:    |
|                     |

Display one record at a time from the Cities table.

22

## **EXAMPLE 1: PARTIAL CODE**

```
Dim dt As New DataTable()
Dim rowIndex As Integer = 0
Private Sub frmCities Load(...) Handles
 MyBase.Load
  (Last five statements of boilerplate)
  UpdateTextBoxes()
End Sub
Sub UpdateTextBoxes()
  'Display contents of row specified by rowIndex
  variable
  txtCity.Text = CStr(dt.Rows(rowIndex)("city"))
  txtCountry.Text =
  CStr(dt.Rows(rowIndex)("country"))
  txtPop2005.Text =
  CStr(dt.Rows(rowIndex)("pop2005"))
  txtPop2015.Text =
  CStr(dt.Rows(rowIndex)("pop2015"))
End Sub
```

|   |   | city     | country    | pop2005 | pop2015 |
|---|---|----------|------------|---------|---------|
| ▶ | • | Bombay   | India      | 18.2    | 22.6    |
|   |   | Calcutta | India      | 14.3    | 16.8    |
|   |   | Delhi    | India      | 15.1    | 20.9    |
|   |   | Dhaka    | Bangladesh | 12.4    | 17.9    |

#### **EXAMPLE 1: PARTIAL CODE CONT.**

# Private Sub btnNext\_Click(...) Handles btnNext.Click

'Show the next record if current one is not the last

If (rowIndex < dt.Rows.Count - 1) Then</pre>

rowIndex += 1 'Increase rowIndex by 1
UpdateTextBoxes()

End If

|   | city     | country | pop2005 | pop2015 |
|---|----------|---------|---------|---------|
| Þ | Bombay   | India   | 18.2    | 22.6    |
|   | Calcutta | India   | 14.3    | 16.8    |
|   | Delhi    | India   | 15.1    | 20.9    |
|   |          |         |         | 47.0    |

#### **EXAMPLE 1: PARTIAL CODE CONT.**

Private Sub btnPrevious\_Click(...) Handles \_\_\_\_\_

#### btnPrevious.Click

'Show previous record if current one is not the first

If (rowIndex > 0) Then

rowIndex = rowIndex - 1

UpdateTextBoxes()

End If

|     | city     | country | pop2005 | pop2015 |
|-----|----------|---------|---------|---------|
| ► I | Bombay   | India   | 18.2    | 22.6    |
|     | Calcutta | India   | 14.3    | 16.8    |
|     | Delhi    | India   | 15.1    | 20.9    |
|     |          |         |         | 47.0    |

## **EXAMPLE 1: PARTIAL CODE CONT.**

```
Private Sub btnFind Click(...) Handles btnFind.Click
 Dim cityName As String
 Dim cityFound As Boolean = False
  cityName=InputBox("Enter name of city to search for.")
 For i As Integer = 0 To (dt.Rows.Count - 1)
    If CStr(dt.Rows(i)("city")) = cityName Then
      cityFound = True
      rowIndex = i
      UpdateTextBoxes()
    End If
 Next
  If (Not cityFound) Then
   MessageBox.Show("Cannot find requested city")
```

End If

|   | city     | country | pop2005 | pop2015 |
|---|----------|---------|---------|---------|
| • | Bombay   | India   | 18.2    | 22.6    |
|   | Calcutta | India   | 14.3    | 16.8    |
|   | Delhi    | India   | 15.1    | 20.9    |
|   |          |         | 4.5.4   | 477.0   |

#### **EXAMPLE 2: FORM**

| 🖳 Display a Table Programatically | - • × |
|-----------------------------------|-------|
| Show Data                         |       |
| lstDisplay                        |       |
|                                   |       |

Display Cities table along with percentage growth.

#### **EXAMPLE 2: CODE**

```
Private Sub btnShow Click(...) Handles btnShow.Click
  Dim fmtStr As String="\{0, -15\} \{1, -10\} \{2, 7: N1\} \{3, 7: N1\} \{4, 7: P0\}"
  Dim percentIncrease As Double
  (Six statements of boilerplate)
  lstDisplay.Items.Add(String.Format(fmtStr, "CITY",
                             "COUNTRY", "2005", "2015", "INCR."))
  For i As Integer = 0 To dt.Rows.Count - 1
    percentIncrease = (CDbl(dt.Rows(i)("pop2015")) -
      CDbl(dt.Rows(i)("pop2005"))) / CDbl(dt.Rows(i)("pop2005"))
    lstDisplay.Items.Add(String.Format(fmtStr, dt.Rows(i)(0),
     dt.Rows(i)(1),dt.Rows(i)(2),dt.Rows(i)(3),percentIncrease))
 Next
```

|   | city     | country | pop2005 | pop2015 |
|---|----------|---------|---------|---------|
| Þ | Bombay   | India   | 18.2    | 22.6    |
|   | Calcutta | India   | 14.3    | 16.8    |
|   | Delhi    | India   | 15.1    | 20.9    |
|   | <b></b>  |         | 4.2.4   | 47.0    |

## **EXAMPLE 2: OUTPUT**

| 🖳 Display a Table Programatically |            |      |      |       |
|-----------------------------------|------------|------|------|-------|
|                                   | Show Data  | 3    |      |       |
| CITY                              | COUNTRY    | 2005 | 2015 | INCR. |
| Bombay                            | India      | 18.2 | 22.6 | 24 %  |
| Calcutta                          | India      | 14.3 | 16.8 | 17 %  |
| Delhi                             | India      | 15.1 | 20.9 | 38 %  |
| Dhaka                             | Bangladesh | 12.4 | 17.9 | 44 %  |
| Jakarta                           | Indonesia  | 13.0 | 17.5 | 35 %  |
| Lagos                             | Nigeria    | 11.0 | 17.0 | 55 %  |
| Mexico City                       | Mexico     | 19.0 | 20.6 | 8 %   |
| New York                          | USA        | 18.5 | 19.7 | 6 %   |
| Sao Paulo                         | Brazil     | 18.2 | 20.0 | 10 %  |
| Tokyo                             | Japan      | 35.2 | 36.2 | 3 %   |
|                                   |            |      |      |       |

29

# **BOUND CONTROLS**

- A data table that is **bound** to a list box can transfer information automatically into the list box.
- The following statement binds a list box to a data table:

#### lstBox.DataSource = dt

• The contents of a specified field can be displayed in the list box by:

#### lstBox.DisplayMember = "country"

#### **EXAMPLE 3: FORM**

| • | Currency 🗖 🗖 💌 |
|---|----------------|
|   | IstCountries   |
|   |                |
|   |                |
|   |                |
|   | Monetary unit: |

Display the list of countries. When the user clicks on a country, its monetary unit should be displayed.

# **EXAMPLE 3: CODE**

Dim dt As New DataTable()

Private Sub frmCountries\_Load(...) Handles MyBase.Load (Last five statements of boilerplate) lstCountries.DataSource = dt 'Bind list box lstCountries.DisplayMember = "country" End Sub

| country    | pop2005 | monetaryUnit |
|------------|---------|--------------|
| Bangladesh | 141.8   | taka         |
| Brazil     | 186.4   | real         |
| China      | 1316.8  | yuan         |
| - I.       |         |              |

32

## **EXAMPLE 3: OUTPUT**

| 🖳 Currency 💷 💷 📈                                                                                                    |
|----------------------------------------------------------------------------------------------------|
| Bangladesh<br>Brazil<br>China<br>India<br>Indonesia<br>Japan<br>Mexico<br>Nigeria<br>Russia<br>USA<br>Monetary unit: peso |

33

## **10.2 RELATIONAL DATABASES AND SQL**

- Primary and Foreign Keys
- SQL
- Four SQL Requests
- The DataGridView Control
- Changing the Contents of a Database
- Calculated Columns with SQL

# **PRIMARY KEYS**

- A **primary** key is used to uniquely identify each record.
- Databases of student enrollments in a college usually use a field of Social Security numbers as the primary key.
- What's the primary key used at SFU for students?
- For ICBC drivers licenses?
- Why wouldn't names be a good choice as a primary key?
# **PRIMARY KEY FIELDS**

- Unique identifier of each row in the database table
- Specified when database is created.
- Every record must have an entry in the primary-key field
- Two records cannot have the same entry in the primary-key field
- This pair of requirements is called the **Rule of Entity Integrity**

# **TWO OR MORE TABLES**

- When a database contains two or more tables, the tables are usually related
- For instance, the two tables Cities and Countries are related by their country field.
- Notice that every entry in Cities.country appears uniquely in Countries.country and Countries.country is a primary key.
- We say that Cities.country is a **foreign key** of Countries.country.

| country    | pop2005 | monetaryUnit |
|------------|---------|--------------|
| Bangladesh | 141.8   | taka         |
| Brazil     | 186.4   | real         |
| China      | 1316.8  | yuan         |
| India      | 1103.4  | rupee        |
| Indonesia  | 222.8   | rupiah       |
| Japan      | 128.1   | yen          |
| Mexico     | 107     | peso         |

| city        | country    | pop2005 | pop2015 |    |
|-------------|------------|---------|---------|----|
| Bombay      | India      | 18.2    | 22.6    |    |
| Calcutta    | India      | 14.3    | 16.8    |    |
| Delhi       | India      | 15.1    | 20.9    |    |
| Dhaka       | Bangladesh | 12.4    | 17.9    |    |
| Jakarta     | Indonesia  | 13      | 17.5    |    |
| Lagos       | Nigeria    | 11      | 17      | 20 |
| Mexico City | Mexico     | 19      | 20.6    | 30 |
| New York    | USA        | 18.5    | 19.7    |    |
| Sao Paulo   | Brazil     | 18.2    | 20      |    |
| Tokyo       | Japan      | 35.2    | 36.2    |    |

# FOREIGN KEYS

- Foreign keys can be specified when a table is first created. Visual Basic will insist on the **Rule of Referential Integrity.**
- This Rule says that each value in the foreign key must also appear in the primary key of the other table.

# JOIN

- A foreign key allows Visual Basic to link (or **join**) together two tables from a relational database
- When the two tables Cities and Countries from MEGACITIES.MDB are joined based on the foreign key Cities.country, the result is the table in the next slide.
- The record for each city is expanded to show its country's population and its monetary unit.

SFL

# A JOIN OF TWO TABLES

| city        | country    | pop2005 | pop2015 |           |
|-------------|------------|---------|---------|-----------|
| Bombay      | India      | 18.2    | 22.6    |           |
| Calcutta    | India      | 14.3    | 16.8    | country   |
| Delhi       | India      | 15.1    | 20.9    | Banglades |
| Dhaka       | Bangladesh | 12.4    | 17.9    | Brazil    |
| Jakarta     | Indonesia  | 13      | 17.5    | China     |
| Lagos       | Nigeria    | 11      | 17      | India     |
| Mexico City | Mexico     | 19      | 20.6    | Indonesia |
| New York    | USA        | 18.5    | 19.7    | lanan     |
| Sao Paulo   | Brazil     | 18.2    | 20      | Japan     |
| Tokyo       | Japan      | 35.2    | 36.2    | Mexico    |

| country    | pop2005 | monetaryUnit |
|------------|---------|--------------|
| Bangladesh | 141.8   | taka         |
| Brazil     | 186.4   | real         |
| China      | 1316.8  | yuan         |
| India      | 1103.4  | rupee        |
| Indonesia  | 222.8   | rupiah       |
| Japan      | 128.1   | yen          |
| Mexico     | 107     | peso         |

| Cities.<br>city | Cities.<br>country | Cities.<br>pop2005 | Cities.<br>pop2015 | Countries.<br>country | Countries.<br>pop2005 | Countries.<br>monetaryUnit |
|-----------------|--------------------|--------------------|--------------------|-----------------------|-----------------------|----------------------------|
| Bombay          | India              | 18.2               | 22.6               | India                 | 1103.4                | rupee                      |
| Calcutta        | India              | 14.3               | 16.8               | India                 | 1103.4                | rupee                      |
| Delhi           | India              | 15.1               | 20.9               | India                 | 1103.4                | rupee                      |
| Dhaka           | Bangladesh         | 12.4               | 17.9               | Bangladesh            | 141.8                 | taka                       |
| Jakarta         | Indonesia          | 13.0               | 17.5               | Indonesia             | 222.8                 | rupiah                     |
| Lagos           | Nigeria            | 11.0               | 17.0               | Nigeria               | 131.5                 | naira                      |
| Mexico City     | Mexico             | 19.0               | 20.6               | Mexico                | 107                   | peso                       |
| New York        | USA                | 18.5               | 19.7               | USA                   | 298.2                 | dollar                     |
| Sao Paulo       | Brazil             | 18.2               | 20.0               | Brazil                | 186.4                 | real                       |
| Tokyo           | Japan              | 35.2               | 36.2               | Japan                 | 128.1                 | yen                        |

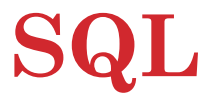

- Structured Query Language developed for use with relational databases
- Very powerful language
- Allows for the request of specified information from a database
- Allows displaying of information from database in a specific format

# FOUR SQL REQUESTS

• Show the records of a table in a specified order

SELECT \* FROM Table1 ORDER BY field1 ASC
o or

SELECT \* FROM Table1 ORDER BY field1 DESC

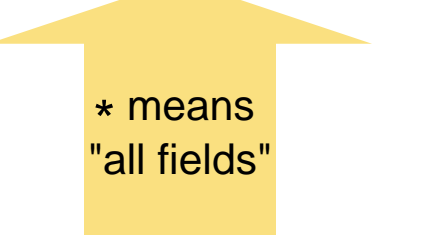

Specifies ASCending Or DESCending

#### SHOW JUST THE RECORDS THAT MEET CERTAIN CRITERIA

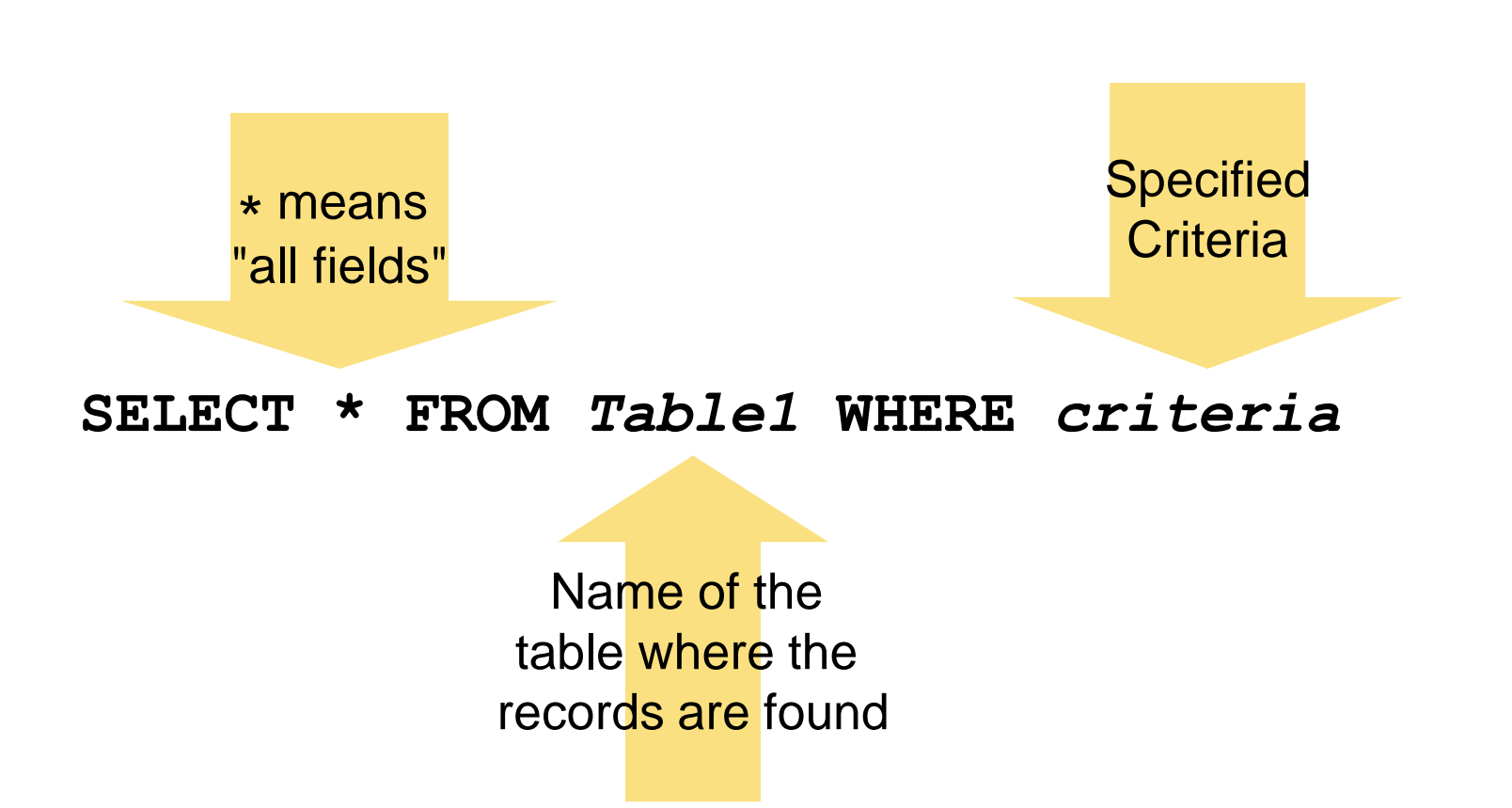

44

#### JOIN THE TABLES TOGETHER

• connected by a foreign key, and present the records as in previous requests

SELECT \*

FROM Table1 INNER JOIN Table2 ON foreign field = primary field WHERE criteria

#### MAKE AVAILABLE JUST SOME OF THE FIELDS

• of either the basic tables or the joined table.

# SELECT field1, field2, . . ., fieldN FROM Table1 WHERE criteria

46

# **CRITERIA CLAUSE**

- A string containing a condition of the type used with If blocks.
- Uses the standard operators <, >, and =
- Also can use the operator LIKE.
- LIKE uses the wildcard characters "\_" and "%" to compare a string to a pattern.

SFL

#### **EXAMPLES USING LIKE**

- An underscore character stands for a single character in the same position as the underscore character.
- The pattern "B\_d" is matched by "Bid", "Bud", and "Bad".
- A percent sign stands for any number of characters in the same position as the asterisk.
- The pattern "C%r" is matched by "Computer", "Chair", and "Car".

48

# **SELECT CLAUSE**

#### • SELECT fields FROM clause

- *fields* is either \* (to indicate all fields) or a sequence of the fields to be available (separated by commas)
- *clause* is either a single table or a join of two tables

49

#### **JOIN CLAUSE**

- A join of two tables is indicated by a clause of the form
- table1 INNER JOIN table2 ON
  foreign key of table1=primary key
  of table2
- Appending **WHERE** *criteria* to the end of the sentence restricts the records to those satisfying *criteria*.
- Appending ORDER BY field(s) ASC (or DESC) presents the records ordered by the specified field or fields.

#### **GENERAL SQL STATEMENTS**

#### SELECT www FROM xxx WHERE yyy ORDER BY zzz

- **OSELECT www FROM XXX** is always present
- May be accompanied by one or both of **WHERE yyy** and **ORDER BY zzz**.
- The **xxx** portion might contain an **INNER JOIN** phrase.

51

#### MORE ON SQL STATEMENTS

- The single quote, rather than the normal double quote, is used to surround strings.
- Fields may be specified with the table they come from by *tableName.fieldName*

53

#### VIRTUAL TABLES

• SQL statements create a new "virtual" table from existing tables.

#### SELECT city, pop2015 FROM Cities WHERE pop2015>=20

Results in "virtual" table

| city        | pop2015 |
|-------------|---------|
| Bombay      | 22.6    |
| Delhi       | 20.9    |
| Mexico City | 20.6    |
| Sao Paulo   | 20.0    |
| Tokyo       | 36.2    |

#### **ANOTHER VIRTUAL TABLE**

#### SELECT \* FROM Countries WHERE country LIKE '1%' ORDER BY pop2005 ASC

• Results in "virtual" table

| country   | pop2005 | monetaryUnit |
|-----------|---------|--------------|
| Indonesia | 222.8   | rupiah       |
| India     | 103.4   | rupee        |

55

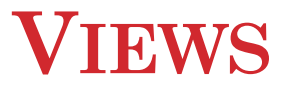

- "Virtual" tables don't exist physically.
- For all practical purposes, Visual Basic acts as if they did.
- You may also see a "virtual" table called a **view**.

# THE DATAGRIDVIEW CONTROL

- The DataGridView, displays the values for an entire view in a table format similar to the table displayed by Database Explorer.
- The prefix for the name of a DataGridView control is *dgv*.
- After a data table has been filled, the statement

#### dgvDisplay.DataSource = dt

displays the contents of the data table dt.

#### **EXAMPLE 1: FORM**

| 🖳 Database Management       |                    |            |
|-----------------------------|--------------------|------------|
| Order by Population in 2005 | Show Monetary Unit |            |
|                             |                    |            |
|                             |                    |            |
|                             |                    |            |
|                             |                    | ugvoispiay |
|                             |                    |            |
|                             |                    |            |
|                             |                    |            |
|                             |                    |            |

58

### **EXAMPLE 1: CODE**

```
Private Sub frmCities_Load(...) Handles MyBase.Load
```

```
UpdateGrid("Select * From Cities")
```

End Sub

```
Private Sub btnOrderbyPop_Click(...) Handles
    btnOrderbyPop.Click
```

UpdateGrid("Select \* From Cities Order By pop2005 ASC") End Sub

```
btnShowMonUnit.Click
```

```
UpdateGrid("SELECT city, Cities.country, " & _____"
    "Cities.pop1995, monetaryUnit " & _____"
    "FROM Cities INNER JOIN Countries " & _____"
    "ON Cities.country=Countries.country " & _____"
    "ORDER BY city ASC")
```

End Sub

#### **EXAMPLE 1: CODE CONTINUED**

```
Sub UpdateGrid(ByVal sqlStr As String)
Dim dt As New DataTable()
Dim connStr As String ="Provider=Microsoft.Jet.OLEDB.4.0;" & ______
"Data Source = MEGACITIES.MDB"
Dim dataAdapter As New OleDb.OleDbDataAdapter(sqlStr, connStr)
dataAdapter.Fill(dt)
dataAdapter.Dispose()
dgvDisplay.DataSource = dt
End Sub
```

60

#### **EXAMPLE 1: OUTPUT**

#### Click on the "Show Monetary Unit" button.

| Order by Population | on in 2005 | Show    | v Monetary Unit |
|---------------------|------------|---------|-----------------|
| city                | country    | pop2005 | monetaryUnit    |
| Bombay              | India      | 18.2    | rupee           |
| Calcutta            | India      | 14.3    | rupee           |
| Delhi               | India      | 15.1    | rupee           |
| Dhaka               | Bangladesh | 12.4    | taka            |
| Jakarta             | Indonesia  | 13      | rupiah          |
| Lagos               | Nigeria    | 11      | naira           |
| Mexico City         | Mexico     | 19      | peso            |
| New York            | USA        | 18.5    | dollar          |
| Sao Paulo           | Brazil     | 18.2    | real            |
| Tokyo               | Japan      | 35.2    | yen             |

61

#### **EXAMPLE 2: FORM**

| 🖳 Search with SQL 👝 💷 💌 |              |
|-------------------------|--------------|
| Country:                | - txtCountry |
| Find Cities             |              |
|                         |              |
|                         | - dgvDisplay |
|                         |              |
|                         |              |

62

#### **EXAMPLE 2: CODE**

```
Private Sub btnFindCities Click(...)
                          Handles btnFindCities.Click
 UpdateGrid ("SELECT city FROM Cities WHERE" &
             "country = '" & txtCountry.Text &
             "' ORDER BY city ASC")
End Sub
Sub UpdateGrid (ByVal sqlStr As String)
  (Boilerplate, except for Dim sqlStr statement)
  If dt. Rows. Count = 0 Then
   MessageBox.Show("No cities from that country " &
                    "in the database")
 Else
    dqvDisplay.DataSource = dt
 End If
```

End Sub

63

### **EXAMPLE 2: OUTPUT**

| 🖳 Search wi | th SQL 😐 💷  | x |
|-------------|-------------|---|
| Country:    | India       |   |
|             | Find Cities |   |
|             | city        |   |
| ۱.          | Bombay      |   |
|             | Calcutta    |   |
|             | Delhi       |   |
| *           |             |   |
|             |             |   |

64

#### **CHANGING THE CONTENTS OF A DATABASE**

- Data grid views can also be used to add, modify, and delete records from a database.
- After a DataAdapter has been created, the statement
  - Dim commandBuilder As New

#### OleDbCommandBuilder(dataAdapter)

will automatically generate the commands used for the Insert, Update, and Delete operations.

#### USING THE DATAADAPTER TO CHANGE A DATABASE

• If *changes* is an Integer variable, then the statement

#### changes = dataAdapter.Update(dt)

will store all of the insertions, updates, and deletions made in the data table to the database and assign the number of records changed to the variable *changes*.

#### **EXAMPLE 3: FORM**

| 🖳 Updating Databases     |                          |             |
|--------------------------|--------------------------|-------------|
| Load Table From Database | Save Changes To Database |             |
|                          |                          |             |
|                          |                          |             |
|                          |                          | −dgvDisplay |

67

#### **EXAMPLE 3: PARTIAL CODE**

```
Dim connStr As String =
  "Provider=Microsoft.Jet.OLEDB.4.0;" &
                        "Data Source=MEGACITIES.MDB"
Dim sqlStr As String = "SELECT * FROM Cities"
Dim dt As New DataTable()
Private Sub btnLoad Click(...) Handles btnLoad.Click
  dt.Clear()
  Dim dataAdapter As New
  OleDb.OleDbDataAdapter(sqlStr, connStr)
  dataAdapter.Fill(dt)
  dataAdapter.Dispose()
  dqvDisplay.DataSource = dt
End Sub
```

68

#### **EXAMPLE 3: CODE CONTINUED**

```
Private Sub btnSave Click(...) Handles btnSave.Click
 Dim changes As Integer
 Dim dataAdapter As New OleDb.OleDbDataAdapter(sqlStr, connStr)
 Dim commandBuilder As New
                          OleDb.OleDbCommandBuilder(dataAdapter)
  changes = dataAdapter.Update(dt)
  dataAdapter.Dispose()
  If changes > 0 Then
   MessageBox.Show(changes & " changed rows.")
 Else
   MessageBox.Show ("No changes made.")
 End If
```

End Sub

# CALCULATED COLUMNS WITH SQL

#### In the SQL statement

# SELECT field1, field2,..., fieldN FROM Table1

one of the field listings can be an expression involving other fields, followed by a clause of the form "AS *header*". If so, a new column will be created whose values are determined by the expression and having the stated header. For instance, using

#### sqlStr = "SELECT city, Round(pop2015-pop2005, 1)" & \_\_\_\_\_ "AS popGrowth FROM Cities"

to fill the table produces the output shown in the next slide.

# CALCULATED COLUMNS WITH SQL

| city        | popGrowth |
|-------------|-----------|
| Bombay      | 4.4       |
| Calcutta    | 2.5       |
| Delhi       | 5.8       |
| Dhaka       | 5.5       |
| Jakarta     | 4.5       |
| Lagos       | 6         |
| Mexico City | 1.6       |
| New York    | 1.2       |
| Sao Paulo   | 1.8       |
| Tokyo       | 1         |

71